# Manuel d'utilisation de la plateforme FNE

## Table des matières

| I- Inscription à la plateforme FNE 2                           |
|----------------------------------------------------------------|
| II- Inscription                                                |
| III- Connexion à la plateforme FNE6                            |
| IV- Utilisation du Portail d'administration des contribuables9 |
| 1- Tableau de bord10                                           |
| 2- Gestion des stickers 12                                     |
| 3- Gestion des reçus et factures 15                            |
| 3.1- Reçu et facture émis 15                                   |
| 3.2- Reçus et factures réceptionnés 27                         |
| 4- Clients et fournisseurs                                     |
| 5- Paramétrage                                                 |
| 5.1- La création de nouvel établissement                       |
| 5.2- La création des points de vente                           |
| 6- Gestion des utilisateurs 32                                 |
| 7- Nomenclature                                                |

## I- Inscription à la plateforme FNE

Rendez-vous sur le site e-impots.gouv.ci et cliquez sur l'onglet FNE.

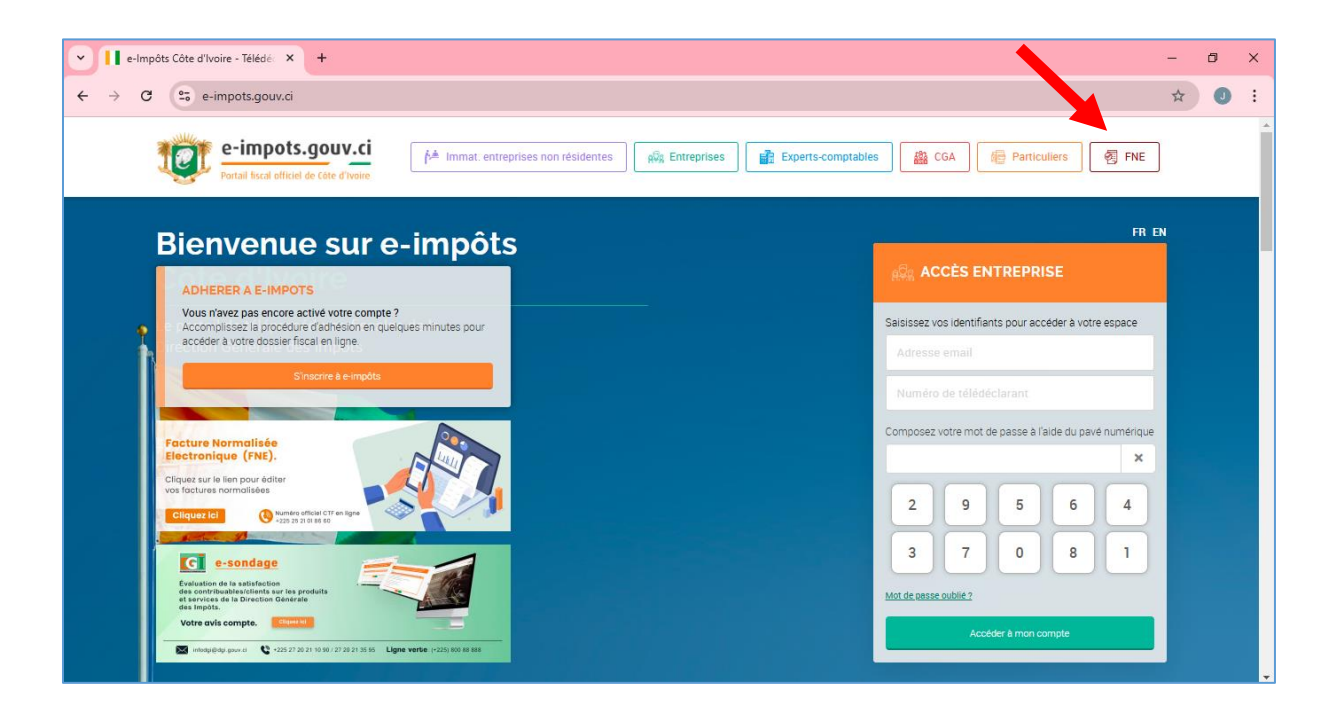

Ou rendez-vous sur le site **dgi.gouv.ci** et cliquer le lien approprié.

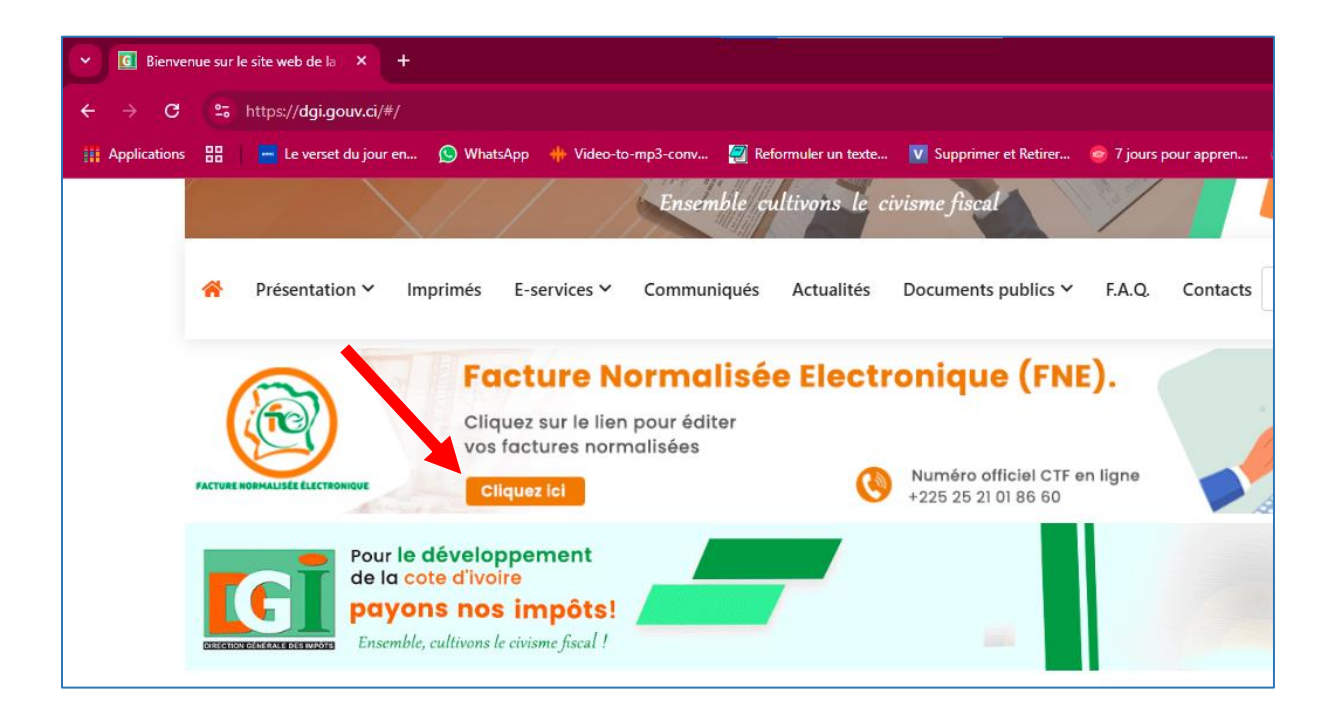

## **II-Inscription**

L'inscription à la plateforme FNE se deroule en quatre étapes :

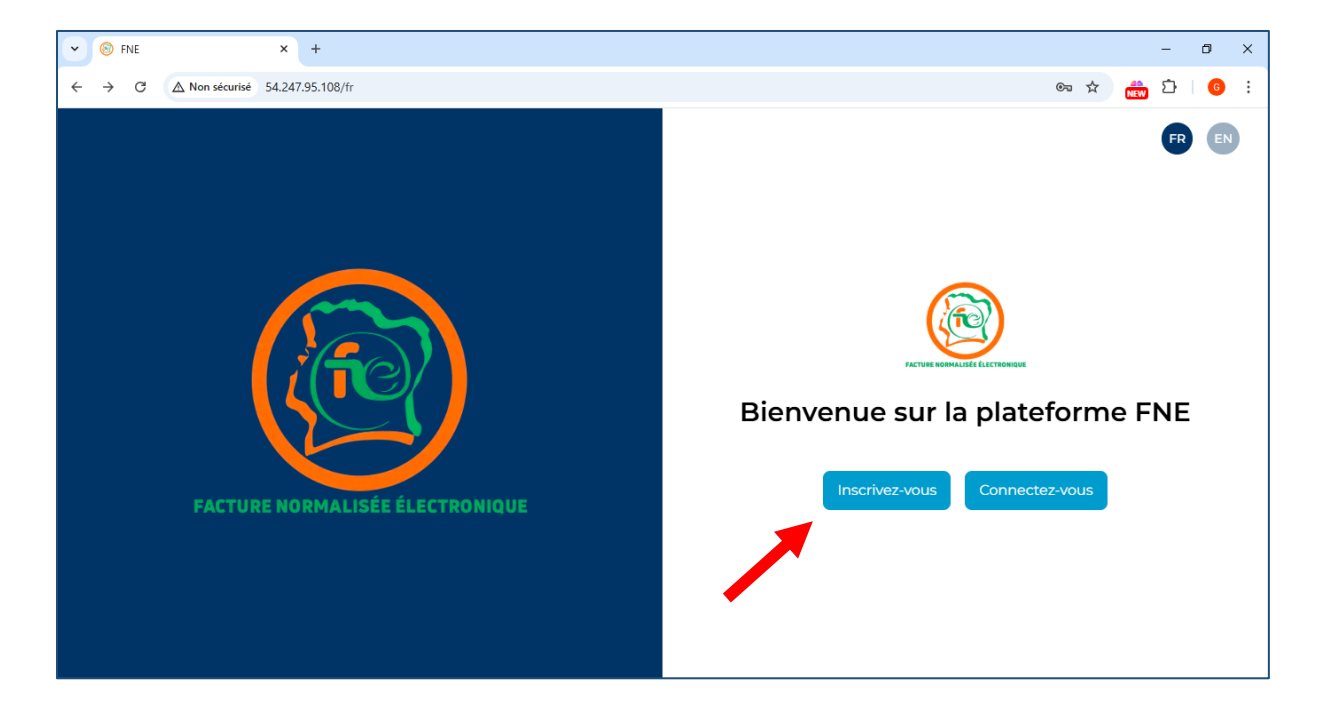

#### Sélectionnez Inscrivez-vous

Etape 1 : Formulaire d'identification

Renseigner votre NCC et votre numéro de télédéclarant

|                                 | 1     2     3     4       Formulaire d'identification       NCC*     2131154R       Numéro de télédéclarant*     123456 |
|---------------------------------|----------------------------------------------------------------------------------------------------|
| FACTURE NORMALISÉE ÉLECTRONIQUE | Les champs suivis d'un * sont obligatoires                                                                              |
|                                 | Valider                                                                                                    |
|                                 | Vous êtes déjà inscrit? <u>Cliquez ici</u>                                                                              |
|                                 |                                                                                                    |

**Etape 2**: Formulaire de création de compte. Cette session est relative aux informations de l'entreprise

|                                    |                 | Quartier *                          | Nature de l'activité *                         |
|------------------------------------|-----------------|-------------------------------------|------------------------------------------------|
| 00                                 |                 | CLAIRE-ANGE 1-2 X V                 | Activités annexes à la pêche, à la pi <b>x</b> |
|                                    | 3               | Régime d'imposition *               | Direction de rattachement *                    |
| Formulaire de création de com      | npte            | RNI X Y                             | DR SAN-PEDRO X V                               |
| Informations du gestionnaire princ | ipal            | Centre d'impots / Poste comptable * | RCCM                                           |
| Email *                            | Téléphone •     | 845 Impôts de San-Pedro 🛛 🗙 🗸       | N°CI-ABJ-2015-A-469                            |
| kone.marcelle@cplsat.com           | 0562145897      | Référence Cadastrale                | Nom du propriétaire du local<br>professionnel  |
| Informations du siège              |                 |                                     |                                                |
| Nom et raison sociale *            | Email *         | NCC du propriétaire                 | Téléphone du propriétaire                      |
| Complexe St. Pierre                | info@cplsat.com |                                     |                                                |
| Téléphone *                        | Localité *      |                                     | Les champs suivis d'un * sont obligatoire      |
| 0100652145                         | SAN PEDRO       |                                     |                                                |
|                                    |                 | Precedent                           | Suivant                                        |
| Adresse *                          | Commune *       |                                     |                                                |

## Etape 3 : Informations techniques sur la facturation

|                                 | Informations techniques sur la facturation |
|---------------------------------|--------------------------------------------|
|                                 | Solution logicielle de facturation? •      |
|                                 | Oui O Non                                  |
|                                 | Lequel? *                                  |
|                                 | Sage                                       |
|                                 | Caisse enregistreuse? *                    |
|                                 | ○ Oui ● Non                                |
|                                 | Terminal de paiement electronique?*        |
|                                 | ● Oui ○ Non                                |
|                                 | Combien?*                                  |
| FACTURE NORMALISÉE ÉLECTRONIQUE | 2                                          |
|                                 | Autre moyen de facturation? •              |
|                                 | ⊖ Oui ® Non                                |
|                                 | Les champs suivis d'un * sont obligatoires |
|                                 | Precedent                                  |
|                                 |                                            |

Etape 4 : Formulaire d'identification, il Affiche le récapitulatif du formulaire d'inscription.

Soumettez votre inscription en cliquant sur Soumettre

| 4                                                                | • • • • • • • • • • • • • • • • • • • • |
|------------------------------------------------------------------|-----------------------------------------|
|                                                                  | Formulaire d'identifica                 |
| 2131154                                                          | NCC:                                    |
| 1234                                                             | NTD:                                    |
| mpte                                                             | Formulaire de création                  |
| icipal                                                           | Informations du gestionna               |
| kone.marcelle@cplsat.co                                          | Email:                                  |
| 056214589                                                        | Téléphone:                              |
|                                                                  | Informations du siège                   |
| Complexe St. Pier                                                | Nom:                                    |
| info@cplsat.co                                                   | Email:                                  |
| 0700065214                                                       | Téléphone:                              |
| SAN PEDR                                                         | Localité:                               |
| Rue du Commerce J55 S                                            | Adresse:                                |
| SAN PEDR                                                         | Commune:                                |
| CLAIRE-ANGE 1                                                    | Quartier:                               |
| ctivités annexes à la pêche, à la pisciculture et<br>l'aquacultu | Nature de<br>l'activité:                |

| Régime d'imposition:                                                                                               | RNI                                                           |
|----------------------------------------------------------------------------------------------------|---------------------------------------------------------------|
| Centre des impôts:                                                                                                 |                                                               |
| Poste comptable:                                                                                                   | 845 Impôts de San-Pedro                                       |
| RCCM:                                                                                                    | N°CI-ABJ-2015-A-469                                           |
| Référence Cadastrale:                                                                                              |                                                               |
| Nom du propriétaire du local professionnel:                                                                        |                                                               |
| NCC du propriétaire:                                                                                               |                                                               |
| Téléphone du propriétaire:                                                                                         |                                                               |
| Informations techniques sur la facturation                                                                         |                                                               |
| Solution logicielle de facturation?:                                                                               | Oui                                                           |
| Solution:                                                                                                    | Sage                                                          |
| Caisse enregistreuse?:                                                                                             | Non                                                           |
| Terminal de paiement electronique?:                                                                                | Oui                                                           |
| Nombre de terminaux de paiement:                                                                                   | 2                                                             |
| Autre mode de facturation:                                                                                         | Non                                                           |
| Jai lu et j'accepte les conditions générales d'ut<br>cette case, je reconnais avoir lu attentivement l<br>réserve. | ilisation (CGU). En cochant<br>les CGU et je les accepte sans |
| Precedent                                                                                                    | Soumettre                                                     |
|                                                                                                    |                                                               |

#### Fin de l'inscription

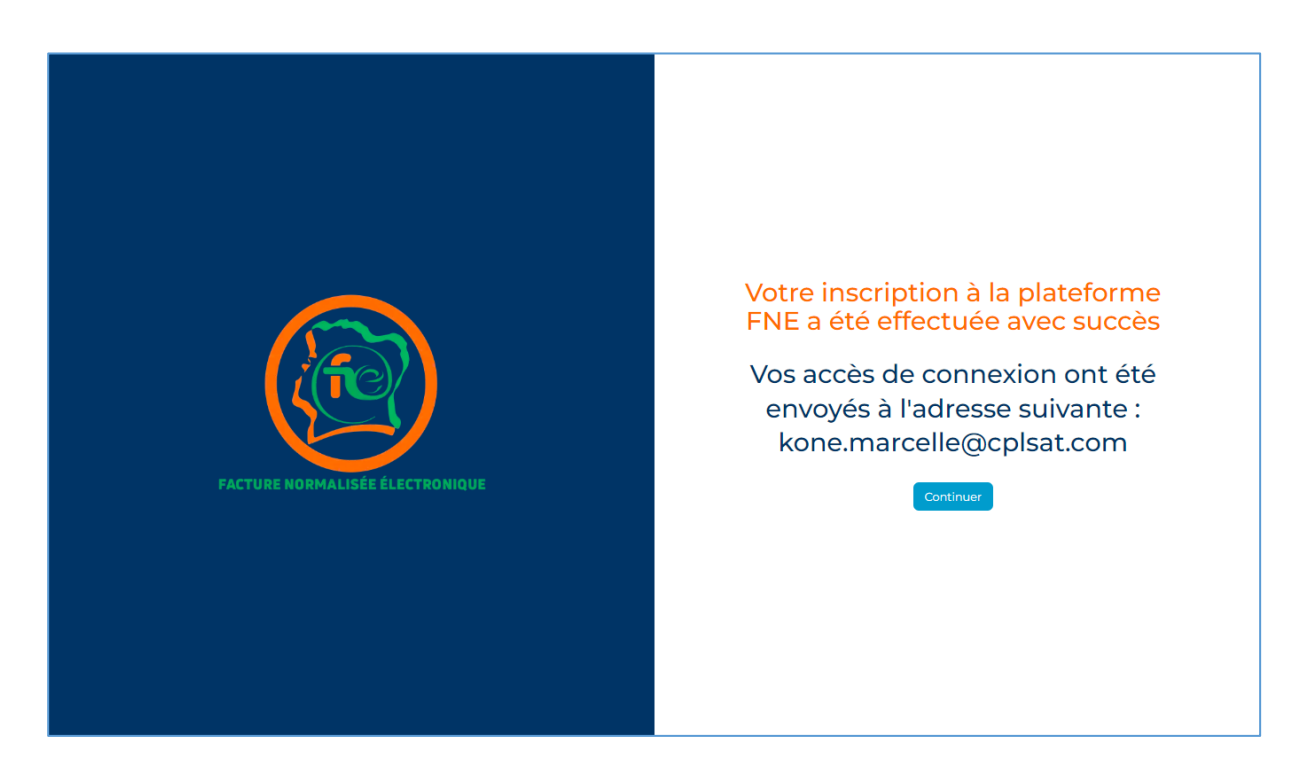

A la fin de l'inscription, vous recevrez un mail à l'adresse qui vous a servi lors de l'inscription.

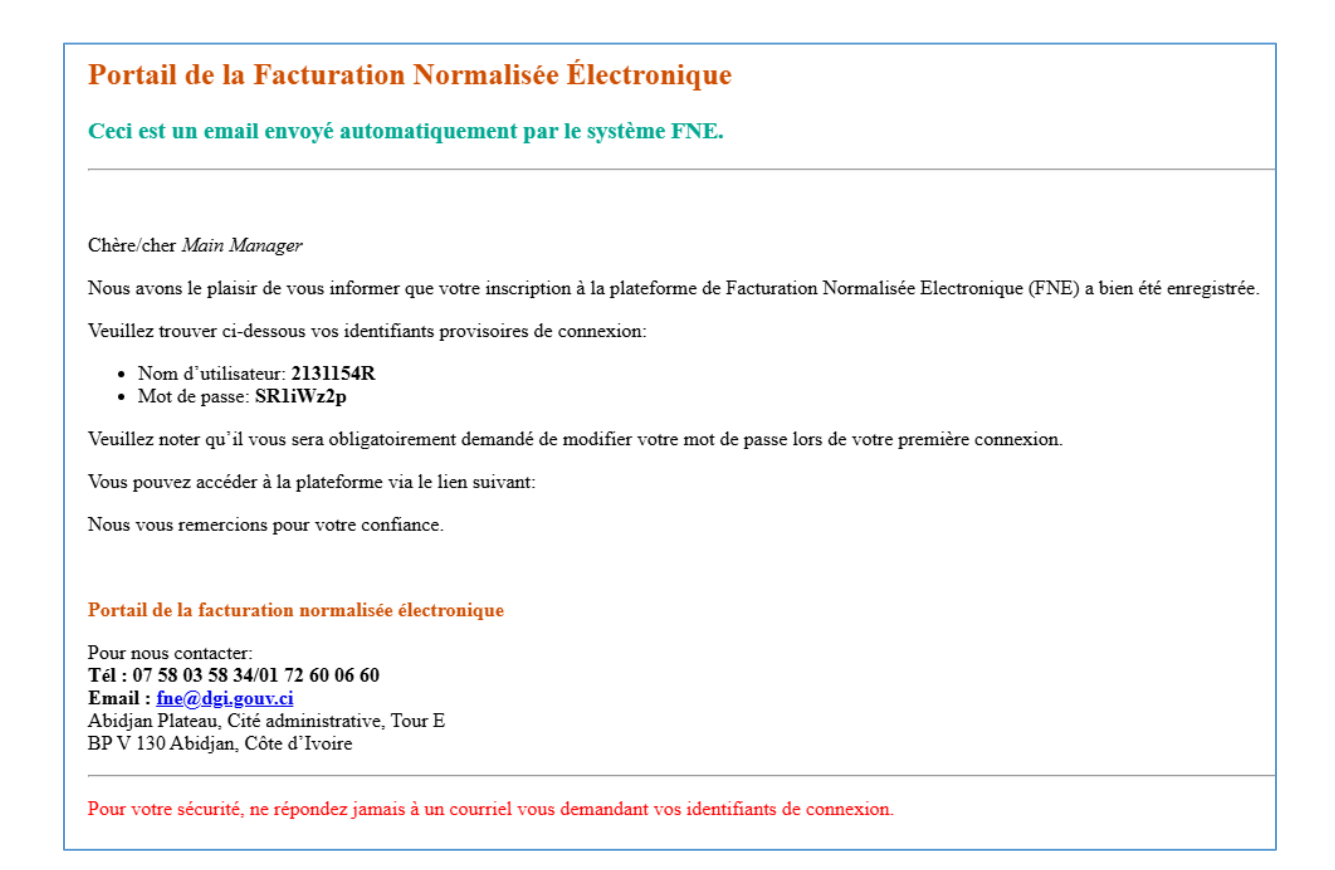

## **III-** Connexion à la plateforme FNE

Après la création du compte, cinq étapes sont nécessaires pour la première connexion

au contenu de la plateforme FNE.

Etape 1 : Connectez-vous à la plateforme FNE avec les identifiants reçus par mail.

*Remarque* : Pour le gestionnaire principal, le **nom d'utilisateur** est le **NCC** de l'entreprise.

|                                 | Connectez-vous à votre compte                                                      |  |  |
|---------------------------------|------------------------------------------------------------------------------------|--|--|
|                                 | Nom d'utilisateur *                                                                |  |  |
|                                 | 2131154R                                                                           |  |  |
|                                 | Mot de passe *                                                                     |  |  |
|                                 | SRìiWz2p 🔌                                                                         |  |  |
|                                 | Les champs suivis d'un * sont obligatoires Mot de passe oublié? <u>Cliquez ici</u> |  |  |
| FACTURE NORMALISÉE ÉLECTRONIQUE | Connexion                                                                          |  |  |
|                                 | Vous n'êtes pas encore inscrit ? <u>Cliquez ici</u>                                |  |  |
|                                 |                                                                                    |  |  |
|                                 |                                                                                    |  |  |
|                                 |                                                                                    |  |  |

**Etape 2** : Vous recevrez un code OTP dans votre boîte mail. Veuillez le saisir dans le champ indiqué et valider.

|                                 | Connectez-vous à votre compte |  |  |
|---------------------------------|-------------------------------|--|--|
| FACTURE NORMALISÉE ÉLECTRONIQUE | Renvoyer le code<br>Connexion |  |  |
|                                 |                               |  |  |

Etape 3 : Créer votre propre mot de passe

|    |                                   | Pages / Actualiser Le Mot De Passe<br>ENTREPRISE - FACTURE NORMALISÉE ÉLECTRONIQUE (FNE) | 2 Compte 🌲 Notifications |
|----|-----------------------------------|------------------------------------------------------------------------------------------|--------------------------|
|    |                                   | Vous devez mettre à jour le mot de passe pour pouvoir continuer à utiliser l'application |                          |
| 6  | Tableau de bord                   | Nouveau mot de passe                                                                     |                          |
| 0  | Gestion des stickers              |                                                                                          | ٢                        |
| 8  | Gestion des reçus et 🛛 🗸          | Confirmer le nouveau mot de passe                                                        | ۲                        |
|    | Reçus et factures émis            | Actualiser le mot de passe                                                               |                          |
|    | Reçus et factures<br>réceptionnés |                                                                                          |                          |
| \$ | Paramétrage                       |                                                                                          |                          |
| R  | Gestion des utilisateurs          |                                                                                          |                          |
| Ø  | Nomenclature                      |                                                                                          | 53                       |
|    |                                   |                                                                                          | 88                       |
|    |                                   |                                                                                          | •                        |
|    | [→ Se déconnecter                 |                                                                                          |                          |

**Etape 4** : Accéder à la plateforme FNE en saisissant votre nom d'utilisateur et votre propre mot de passe.

|                                 | Connectez-vous à votre compte                                                      |
|---------------------------------|------------------------------------------------------------------------------------|
|                                 | Nom d'utilisateur *                                                                |
|                                 | 2131154R                                                                           |
|                                 | Mot de passe *                                                                     |
|                                 | ······································                                             |
|                                 | Les champs suivis d'un * sont obligatoires Mot de passe oublié? <u>Cliquez ici</u> |
| FACTURE NORMALISÉE ÉLECTRONIQUE | Connexion                                                                          |
|                                 | Vous n'êtes pas encore inscrit ? <u>Cliquez ici</u>                                |
|                                 |                                                                                    |
|                                 |                                                                                    |
|                                 |                                                                                    |

Etape 5 : Insérer le nouveau code OTP reçu par mail et valider.

| TACTURE NORMALISÉE ÉLECTRONIQUE | Connectez-vous à votre compte |
|---------------------------------|-------------------------------|
|                                 |                               |

## IV- Utilisation du Portail d'administration des contribuables

Après avoir terminé le processus d'inscription, vous pouvez commencer à utiliser le portail pour suivre et mettre à jour les informations de votre entreprise. Le portail de contribuable est composé des menus suivants :

- Tableau de bord ;
- Gestion des stickers ;
- Gestion des reçus et factures ;
- Clients et fournisseurs ;
- Paramétrage ;
- Gestion des utilisateurs ;
- Nomenclature.

#### 1- Tableau de bord

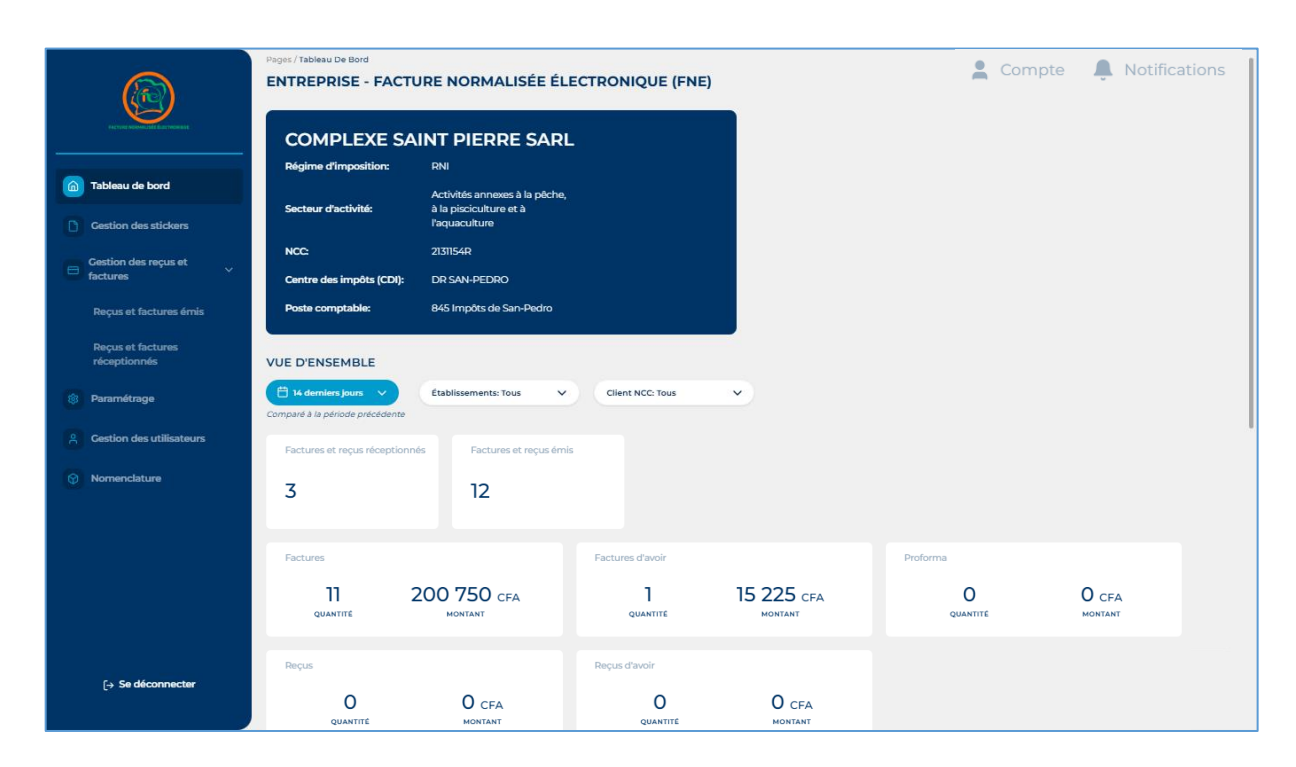

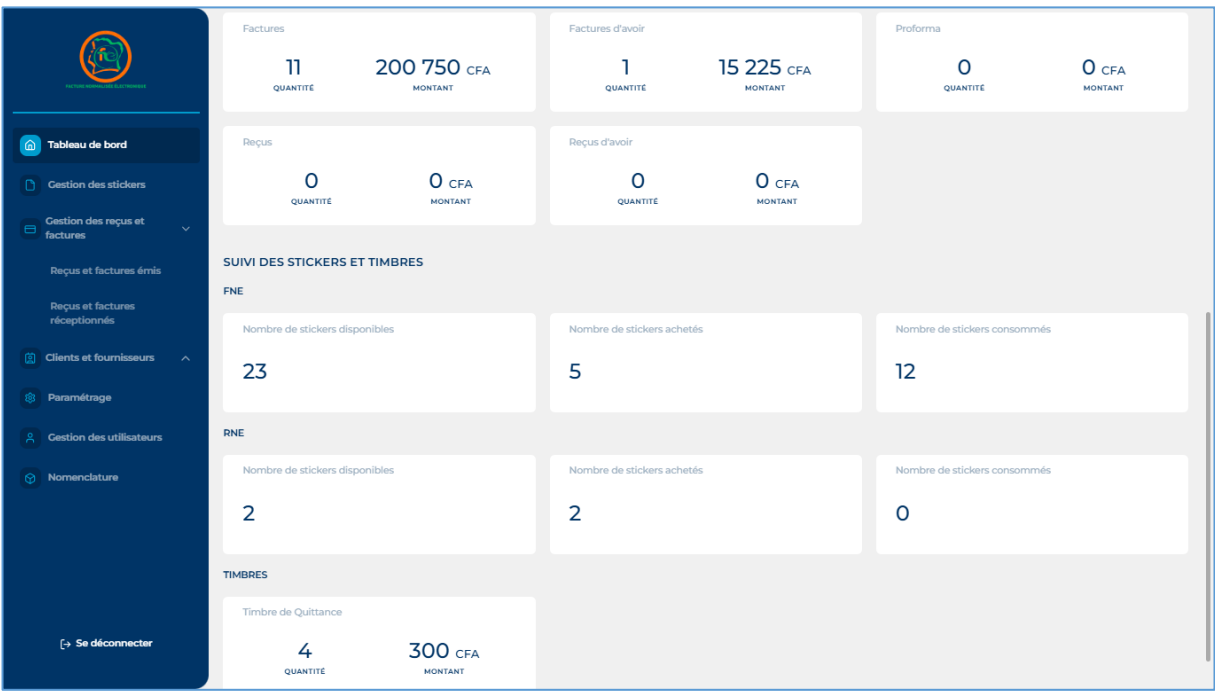

Le tableau de bord affiche les informations suivantes :

- Factures et reçus réceptionnés : indique le nombre de factures et reçus, reçus de vos fournisseurs ;
- Factures et reçus émis : indique le nombre de factures et reçus émis à vos clients ;
- Factures : indique le nombre de factures émises et le montant total de toutes ces factures ;
- Factures d'avoir : indique le nombre total des factures d'avoir émises et le montant total ;
- Proforma : indique le nombre total de facture proforma émis et le montant total ;
- Factures total HT : Montant de toutes les ventes HT ;
- Factures total TVA : Montant total des TVA de toutes les ventes ;
- Factures totales autres taxes : indique le cumul de toutes les autres taxes en dehors des taxes fixées dans la FNE ;
- Total factures remises : indique le cumul de toutes les remises ;
- Reçus : indique le nombre total de reçus émis et le montant total ;
- Reçus d'avoir : indique le nombre total des reçus d'avoir émis et leur montant total ;
- **Reçus total HT** : Indique le montant total des reçus émis HT ;
- Nombre de stickers facture disponibles (facture) : indique le nombre total de stickers disponibles ;

Les rubriques suivantes indiquent le nombre de stickers (Facture, Reçu et Espèce) achetés, consommés et disponibles :

- Nombre de stickers facture achetés : indique le nombre total de stickers achetés ;
- Nombre de stickers facture consommés : indique le nombre de stickers consommés ;
- Nombre de stickers reçu disponibles : indique le nombre de stickers disponibles ;
- **Timbre de Quittance** : indique le nombre de timbre et le montant total.

#### 2- Gestion des stickers

La section de gestion des stickers est la section où vous pouvez acheter vos stickers (factures, reçus et espèces).

#### Processus d'achat

Effectuer un click sur le bouton Achat de stickers

|   |                                    | Pages / Cestion Des St<br>ENTREPRISE | Pages / Gestion Des Stickers Compte Votifica<br>ENTREPRISE - FACTURE NORMALISÉE ÉLECTRONIQUE (FNE) |                                |                          |                                   |                        |
|---|------------------------------------|--------------------------------------|----------------------------------------------------------------------------------------------------|--------------------------------|--------------------------|-----------------------------------|------------------------|
| â | Tableau de bord                    | VUE D'ENSEMB                         | LE DES STICKERS                                                                                    | Stickers FNE disponibles<br>35 | Stickers RNE disponibles | Stickers Espèces disponibles<br>O | Achat de stickers +    |
|   | Gestion des stickers               | -                                    |                                                                                                    |                                |                          |                                   |                        |
| 8 | Gestion des reçus et A<br>factures | Résumé de l'his                      | torique des achats                                                                                 |                                |                          |                                   |                        |
|   | Clients et fournisseurs ^          | Date d'achat                         | Type de sticker                                                                                    | Quantité                       | Coût total               | Mode de paiement                  | Numero Mobile<br>Money |
| 鐐 | Paramétrage                        | 25-02-2025                           | Facture                                                                                            | 50                             | 100                      | Mobile Money                      |                        |
| Å | Gestion des utilisateurs           | 11-02-2025                           | Facture                                                                                            | 5                              | 100                      | Mobile Money                      | 0504387854             |

• Achat de stickers Facture ou Reçu

|                                   | ACHAT DE STICKERS Type de sticker Facture | Cliquer dans ce champ pour<br>sélectionner votre type de stick | cers Passer la commande                                                                 |
|-----------------------------------|-------------------------------------------|----------------------------------------------------------------|-----------------------------------------------------------------------------------------|
| Tableau de bord                   | Quantité<br>50                            | Saisir la quantité                                             | En passant commande, vous acceptez<br>notre politique de confidentialité et conditions. |
| Cestion des stickers              | Identification de paiement                |                                                                | Details de l'achat Nombre des stickers 50                                               |
| Gestion des reçus et factures     |                                           |                                                                | Type de sticker Facture<br>Prix unitaire 2                                              |
| Reçus et factures émis            | Sandrine                                  | KOFFI                                                          | Montant 100                                                                             |
| Reçus et factures<br>réceptionnés | Adresse<br>San Pedro Rue F22              |                                                                | Montant total 100 CFA                                                                   |
| Clients et fournisseurs           | Commune                                   | Ville District                                                 | Renseigner tous les champs.                                                             |
| Sestion des utilisateurs          | San Pedro                                 | San Pedro xox                                                  | <b>NB</b> : le remplissage de ces                                                       |
| ⊙ Nomenclature                    | Méthode de paiement                       |                                                                |                                                                                         |
|                                   | Téléphone<br>0504386321<br>Opérateur      |                                                                | Choisir le mode de paiement :<br>Mobile money ou carte bancaire.                        |
| [→ Se déconnecter                 | MTN Carte bancaire                        |                                                                |                                                                                         |

Une fois le type de sticker, la quantité et le moyen de paiement ont été renseignés, vous avez cet exemple de récapitulatif à gauche de votre écran. Appuyer sur **Passer la commande** pour valider votre commande. Voir image ci-dessous.

| En passant votre commande, vous acceptez<br>notre politique de confidentialité et conditions. |         |  |  |  |
|-----------------------------------------------------------------------------------------------|---------|--|--|--|
| Details de l'achat                                                                            |         |  |  |  |
| Nombre des stickers                                                                           | 50      |  |  |  |
| Type de sticker                                                                               | Facture |  |  |  |
| Prix unitaire                                                                                 | 2       |  |  |  |
| Montant                                                                                       | 100     |  |  |  |

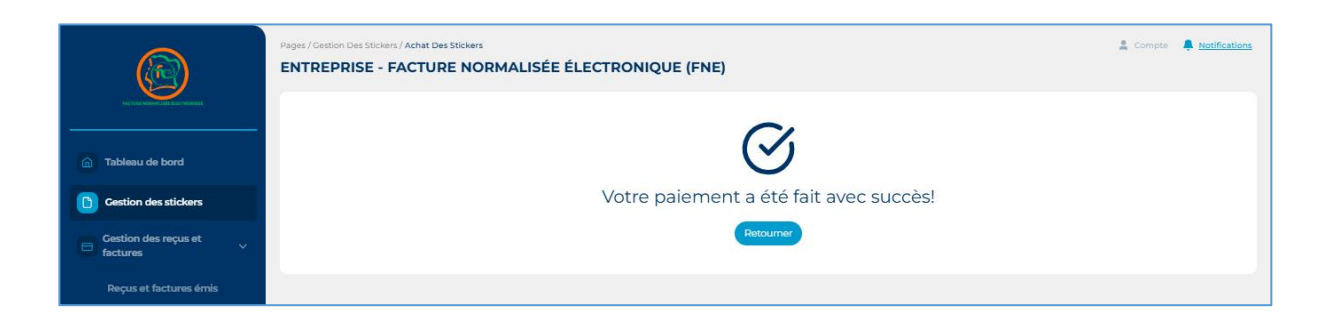

Une fenêtre de confirmation s'affiche quand l'opération a réussi.

Affichage de l'historique des achats et des stickers disponibles

- Stickers FNE disponibles : information des stickers de type facture ;
- Stickers RNE disponibles : information des stickers de type reçu ;
- Stickers Espèces disponibles : information des stickers de type reçu dont le paiement a été fait avec de l'argent espèce.

|                                  | Pages / Gestion Des Sticker<br>ENTREPRISE - F<br>14 demiers jours<br>Comparé à la période préce |                 | ALISÉE ÉLECTRONI               | QUE (FNE)                |                                   | Compte 🐥 <u>Notifications</u> |
|----------------------------------|-------------------------------------------------------------------------------------------------|-----------------|--------------------------------|--------------------------|-----------------------------------|-------------------------------|
| n Tableau de bord                | VUE D'ENSEMBLE                                                                                  | DES STICKERS    | Stickers FNE disponibles<br>35 | Stickers RNE disponibles | Stickers Espèces disponibles<br>O | Achat de stickers +           |
| Gestion des stickers             |                                                                                                 |                 |                                |                          |                                   | 1                             |
| Gestion des reçus et<br>factures | Résumé de l'histori                                                                             | que des achats  |                                |                          |                                   |                               |
| Reçus et factures émis           | Date d'achat                                                                                    | Type de sticker | Quantité                       | Coût total               | Mode de paiement                  | Numero Mobile<br>Money        |
| réceptionnés                     | 25-02-2025                                                                                      | Facture         | 50                             | 100                      | Mobile Money                      |                               |
| Clients et fournisseurs          | 11-02-2025                                                                                      | Facture         | 5                              | 100                      | Mobile Money                      | 0504387854                    |
| 8 Paramétrage                    |                                                                                                 |                 |                                |                          |                                   |                               |

#### 3- Gestion des reçus et factures

#### 3.1- Reçu et facture émis

Cette session affiche l'historique les factures et reçus émis.

|                                  | Pages / Gestion Des Reçus ENTREPRISE - I 14 demiers jours Comparé à la période préci |                    | ORMALISÉE É        | LECTRONIQ              | UE (FNE)      |               |             |             |                       | 🙎 Compte 📮    | Notifications |
|----------------------------------|--------------------------------------------------------------------------------------|--------------------|--------------------|------------------------|---------------|---------------|-------------|-------------|-----------------------|---------------|---------------|
| 🙆 Tableau de bord                |                                                                                      |                    |                    |                        |               |               |             |             |                       | Générer la    | facture +     |
| Gestion des stickers             | Mes Factures et re                                                                   | cus                |                    |                        |               |               |             |             |                       |               |               |
| Gestion des reçus et<br>factures | <b>∀</b> Filtres                                                                     |                    |                    |                        |               |               |             |             |                       |               |               |
| Reçus et factures émis           | luméro de facture                                                                    | Type de<br>facture | Date<br>d'émission | Nom du<br>destinataire | Établissement | Montant HT    | Remise      | Total TVA   | Total Autres<br>taxes | Net a payer   |               |
| Reçus et factures                | 500015F2500000                                                                       | Vente              | 11-02-2025         | IVOIRE CA              | SIEGE CO      | 1 005 095 CFA | 956 CFA     | 180 745 CFA | 1 475 CFA             | 1 186 360 CFA | @ 5 ±         |
| réceptionnés                     | 500015F2500000                                                                       | Vente              | 21-01-2025         | Ekeke Fran             | SIEGE CO      | 684 000 CFA   | 0 CFA       | 123 120 CFA | 0 CFA                 | 807 120 CFA   | © 5 ±         |
| 😰 Clients et fournisseurs 🛛 🔨    | 500015F2500000                                                                       | Vente              | 19-02-2025         | Molly Jean             | SIEGE CO      | 3 600 000 CFA | 0 CFA       | 648 000 CFA | 0 CFA                 | 4 248 000 CF. | @ 5 ±         |
| Paramétrage                      | 500015F2500000                                                                       | Vente              | 19-02-2025         | CIT TRAVE              | SIEGE CO      | 4 263 920 CFA | 213 196 CFA | 767 506 CFA | 0 CFA                 | 4 818 230 CFA | © 5 ±         |
|                                  |                                                                                      |                    |                    |                        |               |               |             |             |                       |               |               |

Après l'émission d'une facture, trois principales fonctions 💿 5 坐 peuvent être utilisées pour les actions suivantes :

- Actionner ce bouton vous donne un aperçu de la facture ou du reçu ;
- Actionner ce bouton vous permet d'effectuer un avoir sur une vente ;
- Actionner ce bouton vous permet de télécharger une facture ou un reçu.

### 3.1.1- Processus d'édition d'une Facture

Pour éditer une facture, cliquer Générer la facture

| Tableau de bord                  | Pages / Gestion Des Reçus Et Facture ENTREPRISE - FACTU  14 demiers jours Comparé à la période précédente | s<br>RE NORMAL     | ISÉE ÉLECTR          | ONIQUE (FN             | IE)           |               | Cénérer     | Notifications |
|----------------------------------|----------------------------------------------------------------------------------------------------|--------------------|----------------------|------------------------|---------------|---------------|-------------|---------------|
| Gestion des stickers             | Mes Factures et recus                                                                                     |                    |                      |                        |               |               |             |               |
| Gestion des reçus et<br>factures | ▼ Filtres                                                                                                 |                    |                      |                        |               |               |             |               |
| Reçus et factures émis           | Numéro de facture                                                                                         | Type de<br>facture | Date<br>d'émission ↓ | Nom du<br>destinataire | Établissement | Montant HT    | Remise      | Total TVA     |
| Reçus et factures                | 9500015F2500000                                                                                           | Vente              | 19-02-2025           | CIT TRAVE              | SIEGE CO      | 4 263 920 CFA | 213 196 CFA | 767 506 CF.   |
| réceptionnés                     | 9500015F2500000                                                                                           | Vente              | 19-02-2025           | Molly Jean             | SIEGE CO      | 3 600 000 CF  | 0 CFA       | 648 000 CF    |
| Clients et fournisseurs ^        | 9500015F2500000                                                                                           | Vente              | 21-01-2025           | Ekeke Fran             | SIEGE CO      | 684 000 CFA   | 0 CFA       | 123 120 CFA   |

## 3.1.2- Affichage et description du formulaire de facturation

|                                   | ENTREPRISE - FACTURE NORMALISÉE ÉLECTRONIQUE (FNE)        |                                        |
|-----------------------------------|-----------------------------------------------------------|----------------------------------------|
|                                   | GÉNÉRER LA FACTURE                                        | Retour à la gestion des factures ଟ     |
| PACTURE NORMALISEE ELECTROMOLISEE | Type de facture •                                         | Mode de paiement *                     |
| 0                                 | Sélectionner                                              | Sélectionner                           |
| Tableau de bord                   | Time de facturation *                                     |                                        |
| Cestion des stickers              | Sélectionner                                              |                                        |
| Gestion des reçus et<br>factures  | RNE                                                       |                                        |
| Reçus et factures émis            |                                                           |                                        |
| Reçus et factures<br>réceptionnés | INFORMATIONS DU CLIENT<br>Nom de la société / du client * | Téléphone du client *                  |
| Paramétrage                       |                                                           |                                        |
| Gestion des utilisateurs          | Email du client •                                         |                                        |
| Nomenclature                      |                                                           | Died de sere                           |
| U                                 | Message commercial                                        | Pied de page                           |
|                                   |                                                           |                                        |
|                                   |                                                           |                                        |
|                                   | AJOUTER UN ARTICLE                                        |                                        |
|                                   | Article 1                                                 | Supprimer l'article 🍵                  |
|                                   | Quantité Référence Désignation                            | Unité Prix Unitaire Remise Total (Hors |
|                                   |                                                           |                                        |
|                                   | Taux d'Imposition                                         |                                        |
|                                   | Sélectionner V                                            |                                        |
|                                   | Autres taxes                                              |                                        |
|                                   | + Ajouter d'autres taxes                                  |                                        |
|                                   | + Ajouter un article                                      |                                        |
|                                   | REMISE                                                    |                                        |
|                                   | Remise Montant de la remise sur le tota                   | I HT                                   |
|                                   | 0                                                         |                                        |
|                                   | TAXES SUR TOTAL TTC                                       |                                        |
|                                   | + Ajouter une taxe                                        |                                        |
|                                   | RÉSUMÉ DE LA FACTURE                                      |                                        |
|                                   | CATÉCORIE                                                 | SOUS-TOTAL TAUX TOTAL TAXE             |
|                                   |                                                           | Total HT 0                             |
|                                   |                                                           | Remise 0                               |
|                                   |                                                           | Total Taxe 0                           |
|                                   |                                                           | Total TTC 0                            |
|                                   |                                                           | Autres taxes 0                         |
|                                   |                                                           | Total a payer 0                        |
|                                   |                                                           |                                        |
|                                   |                                                           | Suuvegarder la facture                 |

Le formulaire de la facture est composé de 7 parties :

- Générer la facture ;
- Information du client ;
- Ajouter un article ;
- Remise ;
- Taxe sur total TTC ;
- Résumé de la facture.

#### 3.1.3- Générer la facture

Dans cette session, vous devrez définir le type de facture, le mode de paiement et le type de facturation. Chaque point est composé des sélections suivantes :

- Type de facture :
  - Vente (sélectionner pour effectuer une vente) ;
  - Proforma (sélectionner pour délivrer une proforma) ;

#### • Mode de paiement :

- Carte bancaire ;
- Chèque ;
- Espèces ;
- Mobile money ;
- Virement ;
- A terme ;
- Type de facturation :
  - B2B (activité commerciale réalisée entre deux entreprises) ;
  - B2C (activité commerciale réalisée entre entreprise et particulier) ;

- B2F (activité commerciale réalisée entre entreprise et particulier, il implique la vente de biens et services destinés à des particuliers);
- B2G (activité commerciale réalisée entre entreprise et gouvernement).

| GÉNÉRER LA FACTURE    | Retour à la gestion des factures 🞺 |
|-----------------------|------------------------------------|
| Type de facture *     | Mode de paiement *                 |
| Sélectionner          | Sélectionner                       |
| Type de facturation * |                                    |
| Sélectionner          |                                    |
| RNE                   |                                    |

**Remarque** : pour éditer une facture à partir d'un reçu RNE, cocher la case RNE et saisir le numéro du reçu. Renseigner tous les autres champs de la facture et générer la facture.

NB : La génération de cette facture **ne sera pas considérée comme une double** facture dans votre compte.

| GÉNÉRER LA FACTURE         | Retour à la gestion des factures ଟ |
|----------------------------|------------------------------------|
| Type de facture •          | Mode de paiement •                 |
| Sélectionner               | Sélectionner                       |
| Type de facturation •      |                                    |
| Sélectionner               |                                    |
| ✓ RNE                      |                                    |
| RECU No 1925578V2500000039 |                                    |

#### - INFORMATIONS DU CLIENT

Pour les facturations **B2B**, la saisie du NCC du client est le premier élément à saisir. Le nom, le numéro de téléphone et le mail s'afficheront automatiquement.

Pour les facturations **B2C**, **B2F**, **B2G**, la saisie du nom du client, son numéro de téléphone et son mail restent obligatoires.

Vous pouvez également saisir votre message commercial et votre pied de page.

| INFORMATIONS DU CLIENT |                                 |
|------------------------|---------------------------------|
| NCC du client *        | Nom de la société / du client * |
| 8901778V               | SOLEMAR-CI                      |
| Téléphone du client *  | Email du client *               |
| 0104070809             | solemar-ci@solemar.ci           |
| Message commercial     | Pied de page                    |
| Bonjour                | Aurevoir                        |
|                        |                                 |

**Remarque** : au cours du remplissage du formulaire de facturation B2B, si le client est en cessation d'activité, vous serez informé par un message que ce client est inactif ou en cessation d'activité. Vous pouvez cliquer sur **Continuer** et effectuer votre opération.

| Type de facturation *  |                                                                                                  |               |
|------------------------|--------------------------------------------------------------------------------------------------|---------------|
| B2B (Entreprise)       |                                                                                                  |               |
| RNE                    | Avertissement                                                                                    |               |
| INFORMATIONS DU CLIENT | Nous devons vous informer que cette entreprise est inactive ou<br>qu'elle a cessé ses activités. |               |
| NCC du client *        |                                                                                                  | / du client * |
| 2302212Z               | Continuer                                                                                        | E NOEL GAELLE |
| Téléphone du client *  | Email du client *                                                                                |               |
| 0504386320             | cipesoubre@gm                                                                                    | ail.com       |
|                        |                                                                                                  |               |

#### - AJOUTER UN ARTICLE

Cette session vous permet de renseigner les informations sur les articles à vendre. Il est composé des points suivants :

- Quantité la quantité à vendre pour cet article ;
- Référence le code unique attribué à ce produit dans l'inventaire ;
- Désignation le nom du produit ;
- Unité l'unité de mesure de l'article ;
- Prix unitaire HT le prix de l'article sans la taxe ;
- Remise la réduction sur le prix de l'article (exprimé en %) ;
- Total (Hors TVA) : le montant total hors taxe pour cet article ;
- Taux d'imposition : sélectionner le type de taxe associée à l'article :
  - La TVA exonérée légale 0% ;
  - La TVA réduite 9% ;
  - La TVA normale 18%;
  - La TVA exonérée conventionnelle 0%.

| Article 1                                             |                      |                 | Supprimer l'article 🖞                                                                                                    |      |
|-------------------------------------------------------|----------------------|-----------------|----------------------------------------------------------------------------------------------------|------|
| Quantité                                              | Référence            | Désignation     |                                                                                                    |      |
| 1                                                     | 236589021            | PC Core i7-1245 | 50H- RAM 32Go- 512Go SSD                                                                                                    |      |
| Unité                                                 | PU HT                | Remise          | Total (Hors TVA)                                                                                                    |      |
|                                                       | 1450000              | 5               | 1 377 500                                                                                                    |      |
| Taux d'impositior                                     | 1                    |                 |                                                                                                    |      |
|                                                       |                      |                 |                                                                                                    |      |
| TVA normal - 1                                        | VA sur HT 18,00% - A | <u>~</u>        |                                                                                                    |      |
| Autres taxes                                          | VA sur HT 18,00% - A | Ň N             | Taux d'imposition                                                                                                    |      |
| Autres taxes                                          | VA sur HT 18,00% - A | ·               | Taux d'Imposition<br>Sélectionner                                                                                                    |      |
| Autres taxes                                          | Taxe                 | Ů<br>D<br>D     | Taux d'imposition       Bélectionner                                                                                                    |      |
| Autres taxes Nom + Ajouter d'autre                    | Taxe<br>0            | Ŭ Ô             | Taux d'Imposition         Sélectionner         TVA exo.lég - Pas de TVA sur HT 00,00         (TEE, TCE, Microentreprise)                                                                                        | 0% - |
| Autres taxes Nom + Ajouter d'autre Ajouter un article | Taxe 0 s taxes       |                 | Taux d'Imposition         Sélectionner         TVA exo.lég - Pas de TVA sur HT 00,00         (TEE, TCE, Microentreprise)         TVA réduite - TVA sur HT 09,00% - B                                            | )% - |
| Autres taxes Nom + Ajouter d'autre Ajouter un article | Taxe<br>0            |                 | Taux d'Imposition         Šélectionner         TVA exo.lég - Pas de TVA sur HT 00,00         (TEE, TCE, Microentreprise)         TVA réduite - TVA sur HT 09,00% - B         TVA normal - TVA sur HT 18,00% - A | 0% - |

En-dehors de ces taxes-ci, si d'autres taxes sont appliquées à cet article, cliquez sur

Ajouter **+d'Autres taxes** , saisissez le nom de celle-ci et la taxe associée.

Pour ajouter d'autres articles à votre facture, cliquez sur +Ajouter un article

#### - REMISE

Cette session est utilisée lorsque vous souhaitez faire une remise globale sur le montant total hors taxe. Saisissez le pourcentage de la remise et passer à l'étape suivante.

| REMISE |                                      |
|--------|--------------------------------------|
| Remise | Montant de la remise sur le total HT |
|        |                                      |
|        |                                      |

#### - TAXES SUR TOTAL TTC

Cette session permet d'ajouter une taxe globale au total TTC de vos articles.

Saisissez le nom de cette taxe et son taux et enfin passer à l'étape suivante.

| TAXES SUR TOTAL TTC |      |                                     |
|---------------------|------|-------------------------------------|
| Nom                 | Тахе | Montant de la taxe sur le total TTC |
|                     | 0    | ڷ ٥                                 |
| + Ajouter une taxe  |      |                                     |

#### - RESUME DE LA FACTURE

Cette session vous présente les détails de toutes les taxes, le cumul des remises et le montant total à payer.

| RÉSUMÉ DE LA FACTURE               |              |            |      |           |
|------------------------------------|--------------|------------|------|-----------|
| CATÉGORIE                          |              | SOUS-TOTAL | TAUX | TOTAL TVA |
| TVA normal - TVA sur HT 18,00% - A |              | 1 377 500  | 18%  | 247 950   |
|                                    | Total HT     | 1 450      |      |           |
|                                    | Remise       | 72 50      | 0    |           |
|                                    | Total TVA    | 247 9      | 50   |           |
|                                    | Total TTC    | 1 625      | 450  |           |
|                                    | Autres taxes | 0          |      |           |
|                                    | Net a payer  | 1 625      | 450  |           |
|                                    |              |            |      |           |

#### - BOUTONS D'ACTION

Finaliser votre facture par l'une des actions :

- Sauvegarder la facture : conserver la facture en vue d'une validation ultérieure ;
- Générer la facture : valider la facture du client.

**Remarque** : une facture sauvegardée n'est pas signée, c'est-à-dire qu'elle ne comporte pas d'élément de sécurité (absence de Qr Code et le numéro de série) Générer une facture consiste à produire une facture avec tous les éléments de sécurité (Qr Code, numéro de série et logo FNE)

#### 3.1.4- Générer une facture d'avoir

La génération d'une facture d'avoir se fait à partir d'une facture de vente. Cette opération s'effectue en 03 étapes :

Etape1 : Cliquer sur le bouton retour

|                        | ¥ Filtr | es                   |                        |               |               |           |             |                       |               |       |
|------------------------|---------|----------------------|------------------------|---------------|---------------|-----------|-------------|-----------------------|---------------|-------|
| 向 Tableau de bord      | e<br>t  | Date<br>d'émission ↓ | Nom du<br>destinataire | Établissement | Montant HT    | Remise    | Total TVA   | Total Autres<br>taxes | Net a payer   |       |
| Cestion des stickers   |         | 04-03-2025           | CIT TRAVE              | SIEGE CO      | 1 000 000 CFA | 0 CFA     | 180 000 CFA | 0 CFA                 | 1 180 000 CFA | © 5 ± |
| Cestion des reçus et   | ərma    | 04-03-2025           | Ivoire Cart            | SIEGE CO      | 1500 000 CFA  | 0 CFA     | 0 CFA       | 0 CFA                 | 1 500 000 CFA | 2     |
| e factures             | •       | 03-03-2025           | LA MALLE               | SIEGE CO      | 100 000 CFA   | 0 CFA     | 18 000 CFA  | 0 CFA                 | 118 000 CFA   | @ 5 坐 |
| Reçus et factures émis | ərma    | 02-03-2025           | Edward Po              | SIEGE CO      | 180 000 CFA   | 0 CFA     | 32 400 CFA  | 0 CFA                 | 212 900 CFA   | c ±   |
| Reçus et factures      | •       | 28-02-2025           | Jean Marie             | SIEGE CO      | 91 200 CFA    | 0 CFA     | 16 416 CFA  | 0 CFA                 | 108 116 CFA   | @ 5 ₺ |
| réceptionnés           |         | 28-02-2025           | CIT TRAVE              | SIEGE CO      | 10 000 CFA    | 1 000 CFA | 1 620 CFA   | 0 CFA                 | 10 620 CFA    | © 5 ± |

|                     |                 |                                      |          | Sélectionner l'article |
|---------------------|-----------------|--------------------------------------|----------|------------------------|
| uantité             | Référence       | Désignation                          |          |                        |
| 20                  |                 | FAUTEUIL DE BUREAU                   |          |                        |
| nité                | PU HT           | Remise Total (Ho                     | ors TVA) |                        |
|                     | 50000           |                                      |          | 0                      |
| aux d'imposition    |                 |                                      |          |                        |
| TVA normal - TVA su | r HT 18,00% - A |                                      |          |                        |
| utres taxes         |                 |                                      |          |                        |
|                     |                 |                                      |          |                        |
|                     |                 |                                      |          |                        |
| MISE                |                 |                                      |          |                        |
| nise                |                 | Montant de la remise sur le total HT |          |                        |
|                     |                 | 0                                    |          |                        |
|                     |                 |                                      |          |                        |
| SUMÉ DE LA FAC      | TURE            |                                      |          |                        |
| TÉGORIE             |                 | SOUS-TOTAL                           | TAUX     | TOTAL TVA              |
|                     |                 |                                      |          |                        |
|                     |                 | Total HT                             | 0        |                        |
|                     |                 | Remise                               | 0        |                        |
|                     |                 | Total HT après remise                | 0        |                        |
|                     |                 | Total TVA                            | 0        |                        |
|                     |                 |                                      |          |                        |
|                     |                 | Autres taxes                         | 0        |                        |
|                     |                 | Autres taxes<br>Net a payer          | 0<br>0   |                        |

Etape 2 : Cliquer sur **Sélectionner l'article** 

Etape 3 : Renseigner la quantité d'article à rembourser et générer la facture.

**NB** : Dans l'édition d'une facture d'avoir, le seul élément qui peut être modifié est la quantité.

Dans exemple, sur 20 articles achetés, 03 sont retournés.

| Article 1                                                         |                                 |       |          |             |                                                                                                    |                |                                                                 | Dés                | sélectionner ur | n élément                  |
|-------------------------------------------------------------------|---------------------------------|-------|----------|-------------|----------------------------------------------------------------------------------------------------|----------------|-----------------------------------------------------------------|--------------------|-----------------|----------------------------|
| Quantité                                                          | Référence                       |       |          |             | Désignation                                                                                                    |                |                                                                 |                    |                 |                            |
| 3                                                                 |                                 |       |          |             | FAUTEUIL DE BUREAU                                                                                                    |                |                                                                 |                    |                 |                            |
| Jnite                                                             |                                 | PU HT |          |             | Remise                                                                                                    | Total (Hors T) | /A)                                                             |                    |                 |                            |
|                                                                   |                                 | 5000  | 0        |             |                                                                                                    |                | ۱                                                               | 50 000             |                 |                            |
| aux d'imposition                                                  |                                 |       |          |             |                                                                                                    |                |                                                                 |                    |                 |                            |
| TVA normal - TVA sur                                              | HT 18,00% - A                   |       |          |             |                                                                                                    |                |                                                                 |                    |                 |                            |
| Autres taxes                                                      |                                 |       |          |             |                                                                                                    |                |                                                                 |                    |                 |                            |
|                                                                   |                                 |       |          |             |                                                                                                    |                |                                                                 |                    |                 |                            |
|                                                                   |                                 |       |          |             |                                                                                                    |                |                                                                 |                    |                 |                            |
|                                                                   |                                 |       |          |             |                                                                                                    |                |                                                                 |                    |                 |                            |
| MISE                                                              |                                 |       |          |             |                                                                                                    |                |                                                                 |                    |                 |                            |
| MISE                                                              |                                 |       | Mon      | itant de la | la remise sur le total HT                                                                                                    |                |                                                                 |                    |                 |                            |
| mise                                                              |                                 |       | Mon      | ntant de la | la remise sur le total HT                                                                                                    |                |                                                                 |                    |                 |                            |
| mise                                                              |                                 |       | Mon      | itant de la | la remise sur le total HT                                                                                                    |                |                                                                 |                    |                 |                            |
| mise                                                              |                                 |       | Mon<br>0 | ntant de la | ia remise sur le total HT                                                                                                    |                |                                                                 |                    |                 |                            |
| IMISE<br>mise                                                     | TURE                            |       |          | ntant de la | ia remise sur le total HT                                                                                                    |                |                                                                 |                    |                 |                            |
| MISE<br>mise<br>SUMÉ DE LA FAC                                    | TURE                            |       | Mon      | ntant de la | ia remise sur le total HT                                                                                                    |                | SOUS-TOTAL                                                      | TAUX               |                 | TOTAL TVA                  |
| INISE<br>mise<br>SUMÉ DE LA FACT<br>TÉCORIE<br>/A normal - TVA su | <b>TURE</b><br>1r HT 18,00% - A |       | 0        | ntant de la | la remise sur le total HT                                                                                                    |                | SOUS-TOTAL<br>150 000                                           | <b>TAUX</b><br>18% |                 | <b>TOTAL TVA</b><br>27 000 |
| MISE<br>mise<br>SUMÉ DE LA FACT<br>vrécone<br>/A normal - TVA su  | <b>TURE</b><br>ar HT 18,00% - A |       |          | ntant de la | ia remise sur le total HT                                                                                                    |                | <b>SOUS-TOTAL</b><br>150 000                                    | <b>TAUX</b><br>18% |                 | <b>TOTAL TVA</b><br>27 000 |
| MISE<br>mise<br>SUMÉ DE LA FAC<br>XTÉCORIE<br>/A normal - TVA su  | <b>TURE</b><br>ar HT 18,00% - A |       | Mon      | atant de la | a remise sur le total HT                                                                                                    |                | <b>SOUS-TOTAL</b><br>150 000                                    | <b>TAUX</b><br>18% |                 | <b>TOTAL TVA</b><br>27 000 |
| MISE<br>nise<br>SUMÉ DE LA FAC'<br>récorie<br>/A normal - TVA su  | TURE<br>ir HT 18,00% - A        |       | Mon      | atant de la | a remise sur le total HT<br>Total HT<br>Remise                                                                                 |                | SOUS-TOTAL<br>150 000<br>150 000<br>0                           | <b>taux</b><br>18% |                 | <b>TOTAL TVA</b><br>27 000 |
| MISE<br>mise<br>SUMÉ DE LA FAC'<br>stécome<br>/A normal - TVA su  | <b>TURE</b><br>ar HT 18,00% - A |       |          | atant de la | a remise sur le total HT<br>Total HT<br>Remise<br>Total HT après remise                                                        |                | SOUS-TOTAL<br>150 000<br>150 000<br>0<br>150 000                | <b>TAUX</b><br>18% |                 | <b>TOTAL TVA</b><br>27 000 |
| MISE<br>mise<br>SUMÉ DE LA FAC<br>XTÉCORIE<br>/A normal - TVA su  | <b>тURE</b><br>иг НТ 18,00% - А |       | Mon      | ntant de la | a remise sur le total HT<br>Total HT<br>Remise<br>Total HT après remise<br>Total TVA                                           |                | SOUS-TOTAL<br>150 000<br>150 000<br>0<br>150 000<br>27 000      | <b>TAUX</b><br>18% |                 | 27 000                     |
| MISE<br>mise<br>SUMÉ DE LA FAC'<br>vrécorie<br>/A normal - TVA su | TURE<br>ar HT 18,00% - A        |       | Mon      | stant de la | a remise sur le total HT<br>Total HT<br>Remise<br>Total HT après remise<br>Total TVA                                           |                | SOUS-TOTAL<br>150 000<br>0<br>150 000<br>27 000<br>177 000      | <b>TAUX</b><br>18% |                 | <b>TOTAL TVA</b><br>27 000 |
| INISE<br>mise<br>SUMÉ DE LA FAC<br>ATÉCORIE<br>VA normal - TVA su | <b>типе</b><br>иг НТ 18,00% - А |       |          | ntant de la | a remise sur le total HT<br>Total HT<br>Remise<br>Total HT après remise<br>Total TVA<br>Total TVA                              |                | SOUS-TOTAL<br>150 000<br>0<br>150 000<br>27 000<br>1777 000     | <b>TAUX</b><br>18% |                 | <b>TOTAL IVA</b><br>27 000 |
| MISE<br>mise<br>SUMÉ DE LA FAC'<br>vrécorie<br>/A normal - TVA su | <b>типе</b><br>иг НТ 18,00% - А |       | Mon      | ntant de la | a remise sur le total HT<br>Total HT<br>Remise<br>Total HT après remise<br>Total TVA<br>Total TVA<br>Total TTC<br>Autres taxes |                | SOUS-TOTAL<br>150 000<br>0<br>150 000<br>27 000<br>177 000<br>0 | <b>TAUX</b><br>18% |                 | 27 000                     |

#### 3.2- Reçus et factures réceptionnés

Dans cette session, vous y trouverez toutes les factures reçues de vos fournisseurs,

Télécharger ou visualiser vos factures en sélectionnant l'un des boutons appropriés à droite du tableau.

|                                  | Pages / Gestion Des Reçus EL Factures ENTREPRISE - FACTURE NORMALISÉE ÉLECTRONIQUE (FNE)  Tomparé à la période précédente |                    |                      |             |               |        |             |                       | 🚊 Compte  🖡   | <u>lotifications</u> |
|----------------------------------|----------------------------------------------------------------------------------------------------|--------------------|----------------------|-------------|---------------|--------|-------------|-----------------------|---------------|----------------------|
| Tableau de bord                  | Mes Factu                                                                                                    | ures et recus      |                      |             |               |        |             |                       |               |                      |
| Gestion des stickers             | <b>⊽</b> Filtres                                                                                                    |                    |                      |             |               |        |             |                       |               |                      |
| Cestion des reçus et<br>factures | facture                                                                                                    | Type de<br>facture | Date<br>d'émission ↓ | Emetteur    | Montant HT    | Remise | Total TVA   | Total Autres<br>taxes | Net a payer   |                      |
| Reçus et factures émis           | 0000                                                                                                    | Achat              | 26-02-2025           | Pétro Ivoir | 736 500 CFA   | 0 CFA  | 132 570 CFA | 0 CFA                 | 869 070 CFA   | ⊚ ⊻                  |
| Reçus et factures                | )0000                                                                                                    | Achat              | 26-02-2025           | SOLEMAR     | 200 320 CFA   | 0 CFA  | 36 058 CFA  | 0 CFA                 | 236 378 CFA   | ⊚ ⊻                  |
|                                  | )0000                                                                                                    | Achat              | 26-02-2025           | NOVA COS    | 2 250 000 CFA | 0 CFA  | 405 000 CFA | 0 CFA                 | 2 655 000 CFA | ⊚ ⊻                  |
| Clients et fournisseurs ^        | )0000                                                                                                    | Achat              | 25-02-2025           | FOUAD JO    | 1 000 000 CFA | 0 CFA  | 180 000 CFA | 0 CFA                 | 1 180 000 CFA | ⊚ ±                  |

#### 4- Clients et fournisseurs

Visualiser la liste de vos clients et fournisseurs à partir des boutons « Clients » et « Fournisseurs ».

#### - Aperçu de la fenêtre des clients

Ce tableau vous donne la liste de tous vos clients

|                                  | Pages / Clients<br>ENTREPRISE - FAC |          | ISÉE ÉLECTRONIQU  | E (FNE)    |                   | 2 Compte 📮 Notification |
|----------------------------------|-------------------------------------|----------|-------------------|------------|-------------------|-------------------------|
| â Tableau de bord                | Nombre total                        |          |                   |            |                   |                         |
| Gestion des stickers             |                                     |          |                   |            |                   |                         |
| Gestion des reçus et<br>factures | Clients                             |          |                   |            |                   |                         |
| Reçus et factures émis           |                                     |          |                   |            |                   |                         |
| Reçus et factures                | Name ou raison<br>sociale           | NCC      | Statut d'activité | Téléphone  | Centre des impôts | Adresse                 |
| réceptionnés                     | ZEZE SERGE ERIC                     | 1916619V | Inactif           |            | DRAS II           | BP ABIDJAN (VILLE)      |
| 😰 Clients et fournisseurs 🛛 🗸    | VILLA APHRO CI                      | 2243010K | Inactif           | 0172600660 | DR ABOISSO        | Akandje                 |
| Clients                          | TOURE MOUSSA                        | 1235242G | Inactif           |            | DRAN V            | BP ABIDJAN (VILLE)      |
|                                  | TANO N'DOLY CONS                    | 2202363J | Inactif           |            | DR DIMBOKRO       |                         |
| Fournisseurs                     | SOLEMAR-CI                          | 8901778V | Inactif           | 0104070809 | DME               | 12 BP Abidjan 12        |
| Paramétrage                      | RAHARINOSY EPSE                     | 2302212Z | Inactif           | 0504386320 | DME               | Soubre Rue 225          |
|                                  | РНУТОТОР                            | 1109767R | Inactif           | 0155226633 | DR BONDOUKOU      | 0545556699              |

## - Aperçu de la fenêtre des fournisseurs

Ce tableau vous donne la liste de tous vos fournisseurs

|                                   | Pages / Clients ENTREPRISE - FACTU Cette semaine Comparé à la période précédente | JRE NORMALISÉE ÉI | LECTRONIQUE (FNE) |                   | Compte A Notifications |
|-----------------------------------|----------------------------------------------------------------------------------|-------------------|-------------------|-------------------|------------------------|
| Tableau de bord                   | Nombre total                                                                     |                   |                   |                   |                        |
| Gestion des stickers              |                                                                                  |                   |                   |                   |                        |
| Gestion des reçus et<br>factures  | Fournisseurs                                                                     |                   |                   |                   |                        |
| Reçus et factures émis            | Name ou raison sociale                                                           | NCC               | Téléphone         | Centre des impôts | Adresse                |
| Reçus et factures<br>réceptionnés | SOLEMAR-CI                                                                       | 8901778V          | 0104070809        | DME               | 12 BP Abidjan 12       |
| Clients at                        | RAHARINOSY EPSE NO                                                               | 2302212Z          | 0504386320        | DME               | Soubre Rue 225         |
| fournisseurs                      | Pétro Ivoire S.A                                                                 | 9402809K          | 0708080908        | DGE               | 12 BP ABIDJAN 12       |
| Olianta                           | PROD CI                                                                          | 1808341K          | 2722335012        | DRAN 1            | Rue J88 PLATEAU Abidj  |
| Clients                           | NOVA COSMETICS                                                                   | 2029941T          | 0155889966        | DRAN 4            | 12 BP 921 Abidjan 12   |
| Fournisseurs                      | FOUAD JOHEIR                                                                     | 1353660V          | 0748861256        | DR KORHOGO        | KORO RUE 32            |
| Paramétrage                       |                                                                                  |                   |                   |                   |                        |

## 5- Paramétrage

Cette session vous permet de paramétrer votre portail notamment :

- Les seuils d'alerte des différents stickers ;
- La prise en compte du frais de timbre ;
- Le message commercial et le pied de page de la facture.

| (F                          |                |   | Pages / Paramétrage<br>ENTREPRISE - FACTURE NORMALISÉE ÉLEC               | CTRO | DNIQUE (FNE)                                 | 🚊 Compte 🗍 Notifications          |  |  |  |  |  |  |
|-----------------------------|----------------|---|---------------------------------------------------------------------------|------|----------------------------------------------|-----------------------------------|--|--|--|--|--|--|
| FACTURE RORMALIS            | RE ÉLECTROMESE |   | PARAMÉTRAGE                                                               |      |                                              |                                   |  |  |  |  |  |  |
| 🙆 Tableau de t              | oord           |   | Logo                                                                      |      |                                              |                                   |  |  |  |  |  |  |
| Gestion des                 | stickers       |   |                                                                           |      |                                              |                                   |  |  |  |  |  |  |
| Gestion des r<br>factures   | reçus et       | ~ | SOGELEC                                                                   |      |                                              |                                   |  |  |  |  |  |  |
| Reçus et fac                |                |   |                                                                           |      |                                              |                                   |  |  |  |  |  |  |
| Reçus et fac<br>réceptionné | tures<br>ís    |   | Cliquez pour télécharger un autre fichier. Format: png, jpg, jpeg (2 MB m | iax) |                                              |                                   |  |  |  |  |  |  |
| (i) Clients at for          | urniceou ure   |   | Email                                                                     | Té   | léphone                                      | Adresse                           |  |  |  |  |  |  |
|                             | arnseurs       |   | inogsogeretti                                                             | 0    | 122433032                                    | 324 famousso Rue IO               |  |  |  |  |  |  |
| Paramétrage                 | •              |   | Commune                                                                   | Qu   | Jartier                                      | Référence Cadastrale              |  |  |  |  |  |  |
| Gestion des                 | utilisateurs   |   | YAMOUSSOUKRO                                                              | 3    | 9 LOGEMENTS EXTENSION                        | XXXX                              |  |  |  |  |  |  |
| Nomenciatu                  | 179            |   | Propriétaire du local professionnel de l'entreprise                       | Fa   | ctures: seuil de stock bas                   | Factures: seuil de stock critique |  |  |  |  |  |  |
|                             |                |   | XXX                                                                       | 4    | 4                                            | 40                                |  |  |  |  |  |  |
|                             |                |   | Reçus: seuil de stock bas                                                 | Re   | çus: seuil de stock critique                 | Espèces: seuil de stock bas       |  |  |  |  |  |  |
|                             |                |   | 0                                                                         | 0    |                                              | 0                                 |  |  |  |  |  |  |
|                             |                |   | Espèces: seuil de stock critique                                          | Ré   | férences bancaires                           |                                   |  |  |  |  |  |  |
|                             |                |   | 0                                                                         |      |                                              | Timbre de quittance               |  |  |  |  |  |  |
|                             |                |   | API Key                                                                   |      |                                              |                                   |  |  |  |  |  |  |
|                             |                |   |                                                                           |      |                                              |                                   |  |  |  |  |  |  |
|                             |                |   | Died de page des factures                                                 |      | Eactures message commercial                  |                                   |  |  |  |  |  |  |
|                             |                |   | Chez nous le client est roi !!!                                           |      | Merci de nous faire confiance, à bientôt !!! |                                   |  |  |  |  |  |  |
|                             |                |   |                                                                           |      |                                              |                                   |  |  |  |  |  |  |
|                             |                |   |                                                                           |      |                                              |                                   |  |  |  |  |  |  |
|                             |                |   |                                                                           |      |                                              |                                   |  |  |  |  |  |  |
|                             |                |   |                                                                           |      |                                              | Sauvegarder les modifications     |  |  |  |  |  |  |

#### 5.1- La création de nouvel établissement

La création d'un établissement signifie qu'en plus de votre siège, vous disposez d'un ou plusieurs autres point vous êtes installés.

Créer un nouvel établissement en cliquant sur + Nouvel établissement.

|                                  | ÉTABLISSEMEN     | TS ET POINTS DE VEN     | ITE      |                    |                      |                        |                |                | <u> </u>            |             |
|----------------------------------|------------------|-------------------------|----------|--------------------|----------------------|------------------------|----------------|----------------|---------------------|-------------|
| FACTORE RECEIPTION OF C          | Tableau des É    | tablissements           |          |                    |                      |                        |                |                |                     |             |
|                                  | <b>∀</b> Filtres |                         |          | <u>Télécharger</u> | le fichier d'exemple | 2                      | 1 Importer des | établissements | + Nouvel éta        | ablissement |
| â Tableau de bord                |                  | Nom ↓                   | Localité | Commune            | Quartier             | Nom du<br>propriétaire | Longitude      | Statut         | Raison de<br>statut |             |
| Gestion des stickers             | 1.               | SOGE                    | BOUAKE   | BOUAKE             | AIR FRANC            |                        |                | ACTIF          |                     | Ľ⊗ Ì        |
| Gestion des reçus et<br>factures | 2.               | Siège SIEGE<br>COMPLEXE | Yamousso | YAMOUSS            | 39 LOGEM             |                        |                | ACTIF          | 1                   | C           |
|                                  | 3.               | COMPLEXE_SOUBR          | E SOUBRE | SOUBRE             | COMMERCE             |                        |                | ACTIF          |                     | Ľ⊗ Ť        |
| Reçus et factures émis           | 4.               | COMPLEXE_MAN            | MAN      | MAN                | CAMPUS               |                        |                | ACTIF          |                     | Ľ⊗ ĵ        |

Remplisser le formulaire et cliquer sur Créer

| Nom *               |     | Localité *          |   |
|---------------------|-----|---------------------|---|
| CITY SPORT BOUNA    |     | BOUNA               |   |
| Commune *           |     | Quartier *          |   |
| BOUNA               | × ~ | DOROPO II X         | ~ |
| Nom du propriétaire |     | NCC du propriétaire |   |
| JEAN-NOEL POTTEY    |     |                     |   |
| 5                   |     | 62                  |   |
| Section *           |     | Parcelle *          |   |
|                     |     |                     |   |
|                     |     |                     |   |
| Lot                 |     |                     |   |
| Lot                 |     | Longitude           |   |
| Latitude            |     | Longitude           |   |

Fonctionnalité des boutons :

- Permet d'apporter des modifications sur un formulaire ;
- Dermet de supprimer un établissement ;
- Permet de désactiver l'accès à un établissement.

#### 5.2- La création des points de vente

Le point de vente représente la caisse de votre établissement. Si vous disposez de "N caisse", il vous faut créer "N point de vente". Chaque point de vente est relié à un établissement.

Au cours de la création, vous devrez définir le nom de la caisse, sélectionner l'établissement et le type d'outil de facturation utilisé à cette caisse.

**Remarque** : Les outils disponibles sont l'**application FNE** et le **TPE**. Pour le choix d'un TPE, l'ID du TPE est réquis.

Créer un nouveau point de vente en cliquant sur + Nouveau point de vente.

|                    |               |                 |                   |                 |                 | <u> </u>         |               |
|--------------------|---------------|-----------------|-------------------|-----------------|-----------------|------------------|---------------|
| Tableau des points | s de vente    |                 |                   |                 |                 | N N              |               |
| <b>∀</b> Filtres   |               |                 | Télécharger le fi | chier d'exemple | Importer des PD | V + Nouveau po   | oint de vente |
|                    | Nom ↓         | Établissement   | Outil             | ID du terminal  | Statut          | Raison de statut |               |
| 1.                 | Souleymane_S  | COMPLEXE_SOUBRE | Application FN    |                 | ACTIF           |                  |               |
| 2.                 | Souley_Bouake | SOGE            | TPE               | 1001474         | ACTIF           |                  | Ľ⊗ Ĵ          |
| 3.                 | CAISSE_1 MAN  | COMPLEXE_MAN    | Application FNE   |                 | ACTIF           |                  | Ľ⊗ Ť          |
| 4.                 | CAISSE 1 SOUB | COMPLEXE_SOUBRE | Application FNE   |                 | ACTIF           |                  | Ľ⊗ Ť          |

• Remplissez le formulaire et cliquer sur **Créer.** 

| Nom *        | Établissement * |
|--------------|-----------------|
|              | Sélectionner    |
| Outil *      |                 |
| Sóloctionnor |                 |
| Selectionner |                 |

#### 6- Gestion des utilisateurs

Cette session permet la création des utilisateurs. La gestion des utilisateurs est gérée par le gestionnaire principal, c'est lui qui définit le rôle de tous.

*Remarque* : Chaque utilisateur est rattaché à un établissement et à un point de vente.

|    |                                         |   | Pages / Gestio     | n Des Util | isateurs<br>- FACTURE N | IORMALISÉE | ÉLECTRONI            | QUE (FNE)             |                   |                |                                                      | 💄 Compt | e 📮 <u>Notifications</u> |
|----|-----------------------------------------|---|--------------------|------------|-------------------------|------------|----------------------|-----------------------|-------------------|----------------|------------------------------------------------------|---------|--------------------------|
|    | FACTURE NORMALISÉE ÉLECTROMOIE          |   | GESTION            | DES UT     | TILISATEURS             |            |                      |                       |                   |                |                                                      |         |                          |
| 6  | Tableau de bord<br>Gestion des stickers |   | Tableau o          | de gesti   | on des utilisateu       | irs        |                      |                       |                   |                |                                                      | + Nouv  | veau utilisateur         |
|    | Gestion des reçus et                    | ~ | Nom<br>complet     | Ļ          | Email                   | Fonction   | Nom<br>d'utilisateur | Dernière<br>connexion | Établissement     | Point de vente | Habilitation                                         | Statut  |                          |
|    | Reçus et factures émis                  |   | Michelle<br>CADIEU |            | michelle@y              | Facturier  | Ауа                  | 17-02-2025 1          | SIEGE<br>COMPLEXE | CAISSE 1       | Tableau de bord ③<br>Gestion des reçus et factures ③ | Actif   | E & î                    |
|    | Reçus et factures                       |   | Michel G           | iogoua     | rene@gmai               | Caissier   |                      |                       | COMPLEXE_MAI      | N              | Tableau de bord ③                                    | Actif   | C O Ó                    |
| ä  | réceptionnés                            | • |                    |            |                         |            |                      |                       |                   |                | Tableau de bord ③<br>Gestion des stickers ③          |         |                          |
|    | Clients et lournisseurs                 |   | KOLIADI            | ~          |                         |            |                      |                       | CIECE.            |                | Gestion des reçus et factures ③                      |         |                          |
| \$ | Paramétrage                             |   | Olivier            | 0          | irenekonan              | GESTIONN   | 9500015F             | 27-02-2025            | COMPLEXE          | CAISSE 1       | Paramétrage ③                                        | Actif   | C                        |
| 2  | Sestion des utilisateurs                |   |                    |            |                         |            |                      |                       |                   |                | Gestion des utilisateurs ③                           |         |                          |
| Ø  | Nomenclature                            |   |                    |            |                         |            |                      |                       |                   |                | Notifications ③                                      |         |                          |

• Remplissez le formulaire et cliquer sur **Créer.** 

| Nom *                                                                                                    | Prénom *                                      |    |
|----------------------------------------------------------------------------------------------------|-----------------------------------------------|----|
| POTTEY                                                                                                    | JOEL                                          |    |
| Email *                                                                                                    | Fonction *                                    |    |
| joelpottey@gmail.com                                                                                                    | Caissier                                      |    |
| Établissement                                                                                                    | Point de vente                                |    |
| COMPLEXE_SOUBRE                                                                                                    | X Y CAISSE 1 SOUBRE                           | ×× |
| Habilitation *                                                                                                    |                                               |    |
| Habilitation *<br>Voir la page<br>Gestion des stickers                                                                                                    |                                               | ~  |
| Habilitation *<br>Voir la page<br>Gestion des stickers<br>Gestion des reçus et factures                                                                                                    |                                               | ~  |
| Habilitation *         Voir la page         Gestion des stickers         Gestion des reçus et factures         Voir la page       Afficher la facture                                                                                                    | Créer facture                                 | ~  |
| Habilitation *         Voir la page         Gestion des stickers         Gestion des reçus et factures         Voir la page       Afficher la facture         Rembourser facture       Signer la facture                                                                                       | Créer facture Declaration Modifier la facture | ~  |
| Habilitation *         Voir la page         Gestion des stickers         Gestion des reçus et factures         Voir la page       Afficher la facture         Rembourser facture       Signer la facture         Reçus et factures réceptionnés                                                | Créer facture Discusses                       | ~  |
| Habilitation *         Voir la page         Gestion des stickers         Cestion des reçus et factures         Voir la page       Afficher la facture         Rembourser facture       Signer la facture         Reçus et factures réceptionnés                                                | Créer facture 📄 Modifier la facture           | ~  |
| Habilitation *         Voir la page         Gestion des stickers         Gestion des reçus et factures         Voir la page       Afficher la facture         Noir la page       Afficher la facture         Rembourser facture       Signer la facture         Reçus et factures réceptionnés | Créer facture 📄 Modifier la facture           | ~  |

- Après la création de l'utilisateur, celui-ci recevra un mail abritant le lien lui permettant de créer son compte sur l'application FNE.

| Ceci est u               | in email envoyé automatiquement par le système FNE.                                                                                                    |
|--------------------------|----------------------------------------------------------------------------------------------------|
| Chère/cher               | POTTEY jOEL                                                                                                    |
| Nous avons<br>(SOGELEC   | : le plaisir de vous informer que vos accès à la plateforme FNE pour le compte de l'entreprise STE GENERALE D'ELECTRICI<br>2) ont été créés avec succès. |
| Veuillez no              | ter qu'il vous sera obligatoirement demandé de modifier votre mot de passe lors de votre première connexion.                                             |
| Vous pouve               | z accéder à la plateforme via le lien suivant: <u>Cliquez ici</u>                                                                                        |
| Nous vous                | remercions pour votre confiance.                                                                                                    |
| Portail de l             | a facturation normalisée électronique                                                                                                    |
| Pour nous o              | ontacter:                                                                                                    |
| Tél: 07 58<br>Email: fne | 03 58 34/01 72 60 06 60                                                                                                    |
| Abidjan Pla              | iteau, Cité administrative, Tour E                                                                                                    |
| BP V 130 A               | .bidjan, Côte d'Ivoire                                                                                                    |

- Etape 1 : Cliquez sur le lien Cliquez ici ;
- Etape 2 : Remplissez le formulaire en indiquant votre nom utilisateur et votre mot de passe.

**NB** : Le mot de passe doit être composé d'au moins 12 caractères et doit contenir au moins une lettre majuscule, une lettre minuscule, un chiffre et un caractère spécial.

|                                 | Créer votre compte                         |
|---------------------------------|--------------------------------------------|
|                                 | Nom d'utilisateur *                        |
|                                 | Kouadio                                    |
|                                 | Mot de passe *                             |
|                                 | Chanpdebl3@@ &                             |
|                                 | Confirmer le nouveau mot de passe *        |
| FACTURE NORMALISÉE ÉLECTRONIQUE | Chanpdebl3@@ &                             |
|                                 | Les champs sulvis d'un * sont obligatoires |
|                                 | Créer compte                               |
|                                 |                                            |
|                                 |                                            |

- Etape 3 : Connectez-vous

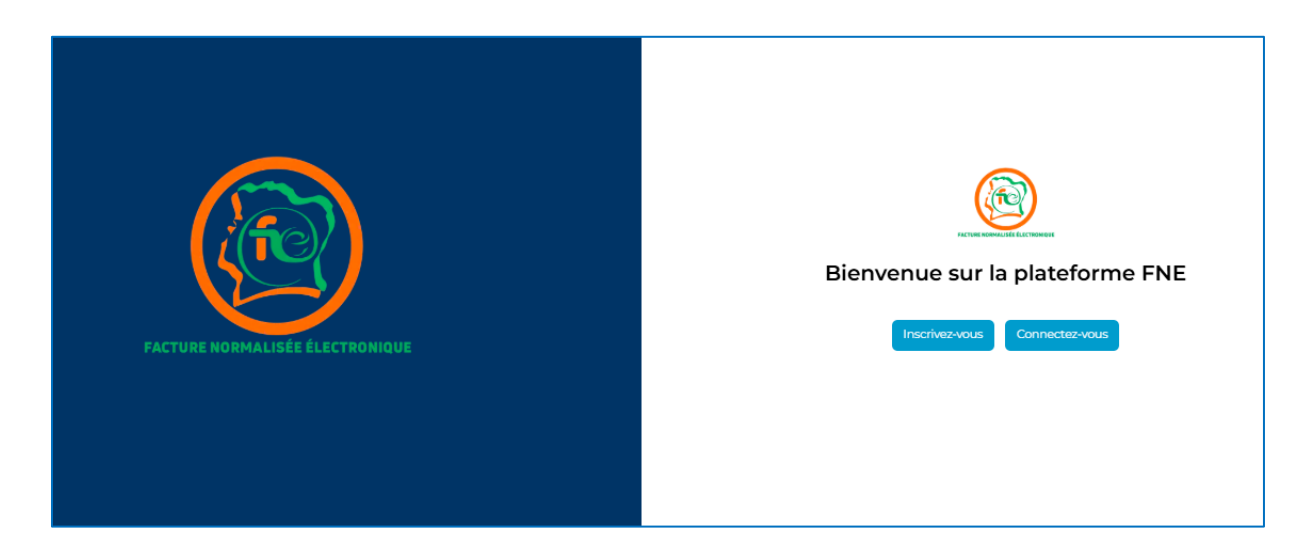

- Etape 4 : Saisissez vos identifiants et connectez-vous

|                                 | Connectez-vous à vot                       | re compte                               |
|---------------------------------|--------------------------------------------|-----------------------------------------|
|                                 | Nom d'utilisateur *                        |                                         |
|                                 | Kouadio                                    |                                         |
|                                 | Mot de passe *                             |                                         |
|                                 | Chanpdebl3@@                               | Ø                                       |
|                                 | Les champs suivis d'un * sont obligatoires | Mot de passe oublié? <u>Cliquez ici</u> |
| FACTURE NORMALISÉE ÉLECTRONIQUE | Connexion<br>Vous n'êtes pas encore inscri | t? <u>Cliquez Icl</u>                   |
|                                 |                                            |                                         |

- Etape 5 : Entrez le code OTP

**NB** : Pour chaque connexion à la plateforme FNE, vous recevrez un code OTP qui fait office d'une double authentification.

|                                 | Connectez-vous à votre compte |
|---------------------------------|-------------------------------|
| FACTURE NORMALISÉE ÉLECTRONIQUE | Renvoyer le code<br>Connexion |
|                                 |                               |
|                                 |                               |

- Etape 6 : Accédez à la plateforme FNE

|                               | Pages / Tableau De Bord<br>ENTREPRISE - FACTURE NORMALISÉE ÉLECTRONIQUE (FNE)<br>STE GENERALE D'ELECTRICITE (SOCELEC) |                                                                                                    |                                                                |       |               |               |  |  |
|-------------------------------|----------------------------------------------------------------------------------------------------|----------------------------------------------------------------------------------------------------|----------------------------------------------------------------|-------|---------------|---------------|--|--|
| A Tablaau da bord             | Régime d'imposition:                                                                                                  | RNI                                                                                                    | ,                                                              |       |               |               |  |  |
| Gestion des reçus et factures | Secteur d'activité:                                                                                                   | Activités annexes à<br>l'élevage(insémination<br>et toutes prestations o<br>aux éleveurs, à l'exclus<br>vétérinaires) | n artificielle,etc.)<br>le services rendus<br>ion des services |       |               |               |  |  |
|                               | NCC:                                                                                                    | 9500015F                                                                                                    |                                                                |       |               |               |  |  |
|                               | Direction de rattachement:                                                                                            | DR YAKRO                                                                                                    |                                                                |       |               |               |  |  |
|                               | Centre d'impots / Poste comptabl                                                                                      | x 8046 Impôts de Zuen                                                                                                 | pula                                                           |       |               |               |  |  |
|                               | Comparé à la période précédente                                                                                       | lissements: Tous 🗸 🗸                                                                                                  | Client NCC: Tous                                               |       |               |               |  |  |
|                               | Factures et reçus réceptionnés                                                                                        | Factures et reçus ém                                                                                                  | is                                                             |       |               |               |  |  |
|                               | 4                                                                                                    | 5                                                                                                    |                                                                |       |               |               |  |  |
|                               | Factures                                                                                                    |                                                                                                    | Factures d'avoir                                               |       | Proforma      |               |  |  |
| Fa Se déconnecter             | 5 9 30<br>quantite                                                                                                    | 2 966 CFA                                                                                                    | O<br>QUANTITÉ                                                  | O CFA | 2<br>QUANTITÉ | 1 712 900 CFA |  |  |

#### 7- Nomenclature

Cette session vous donne la possibilité d'importer la liste de tous vos produits. Cette liste prend en compte les noms, références, désignations, Pu HT, taux d'imposition. A défaut, vous pouvez entrer les composants de vos produits en détails.

Télécharger le modèle du fichier à importer en cliquant sur **Télécharger le fichier d'exemple.** 

|                            |   | Pages / Nomenclature       | 🚊 Compte 🛛 🌲 Notifications |                  |              |         |                                                                                |                                       |           |
|----------------------------|---|----------------------------|----------------------------|------------------|--------------|---------|--------------------------------------------------------------------------------|---------------------------------------|-----------|
|                            |   | GESTION DE LA NOMENCLATURE |                            |                  |              |         | Importer la nomenclature <u>Télécharger le fichier d'exemple</u>               |                                       |           |
| Tableau de bord            |   | Tableau de gestion         | de la nomenclature         |                  |              |         |                                                                                |                                       |           |
| C Gestion des stickers     | ^ |                            |                            | <b>∀</b> Filtres |              |         |                                                                                |                                       | + Ajouter |
| Gestion des reçus et       |   | Référence ↓                | Nom                        | Désignation      | PU HT        | Unité   | Taux d'imposition                                                              |                                       |           |
| factures                   |   |                            | REF009                     | ELETRONIQUE      | REDMI 15 PRO | 265 000 | Pcs                                                                            | TVA normal - TVA<br>sur HT 18,00% - A |           |
| Clients et fournisseurs    | ^ | REF004                     | CEREAL                     | FARINE DE BLE 5  | 35 000       | kg      | TVA réduite - TVA<br>sur HT 09,00% - B                                         |                                       |           |
| Paramétrage                |   | REF003                     | FRUIT                      | RAISIN VERT      | 1 520        | kg      | TVA normal - TVA<br>sur HT 18,00% - A                                          |                                       |           |
| A Gestion des utilisateurs |   | REF002                     | BOISSON                    | COCA COLA 0.5L   | 250          | Litre   | TVA normal - TVA<br>sur HT 18,00% - A                                          |                                       |           |
| Nomenclature               |   | REF001                     | CEREAL                     | RIZ LOCAL 10kg   | 8 500        | kg      | TVA exclég - Pas de<br>TVA sur HT 00,00% -<br>D (TEE, TCE,<br>Microentreprise) |                                       |           |

## Exemple de présentation de fichier d'importation

| D | D14 $\mathbf{v}$ : X $\checkmark$ $f_{\mathbf{x}}$ |        |           |                                                                        |                    |           |  |  |  |  |
|---|----------------------------------------------------|--------|-----------|------------------------------------------------------------------------|--------------------|-----------|--|--|--|--|
|   | A                                                  | В      | С         | D                                                                      | E                  | F         |  |  |  |  |
| 1 | Nom                                                | Prix   | measureme | Taux d'imposition                                                      | Désignation        | Référence |  |  |  |  |
| 2 | ELETRONIQUE                                        | 265000 | Pcs       | TVA normal - TVA sur HT 18,00% - A                                     | REDMI 15 PRO       | REF009    |  |  |  |  |
| 3 | CEREAL                                             | 35000  | kg        | TVA normal - TVA sur HT 18,00% - B                                     | FARINE DE BLE 50kg | REF004    |  |  |  |  |
| 4 | FRUIT                                              | 1520   | kg        | TVA normal - TVA sur HT 18,00% - A                                     | RAISIN VERT        | REF003    |  |  |  |  |
| 5 | BOISSON                                            | 250    | Litre     | TVA normal - TVA sur HT 18,00% - A                                     | COCA COLA 0.5L     | REF002    |  |  |  |  |
| 6 | CEREAL                                             | 8500   | kg        | TVA exo.lég - Pas de TVA sur HT 00,00% - D (TEE, TCE, Microentreprise) | RIZ LOCAL 10kg     | REF001    |  |  |  |  |
| 7 |                                                    |        |           |                                                                        |                    |           |  |  |  |  |